## **Settings of the Bluetooth Printer**

1. Openthefile—"PrinterTESTV3.6" in the foldernamed as "Tools" in the optical disk.

Then start Printer software and follow the steps to set the printer. See the picture followed.

| POS Printer test                            | V3.6                                              |                    |                         |                    |                                                                                                    |
|---------------------------------------------|---------------------------------------------------|--------------------|-------------------------|--------------------|----------------------------------------------------------------------------------------------------|
| Port Select                                 |                                                   | B ONET             | Printer Type<br>OPOS-58 | ○ POS-76 <b>1</b>  | POS-80                                                                                                    |
| LPT Settings                                | COM Settings                                      |                    |                         |                    |                                                                                                    |
| LPT1 v                                      | COM1                                              | ~ 115200           | ~ F                     | RTS V              |                                                                                                    |
| NET Set                                     |                                                   |                    |                         |                    |                                                                                                    |
| Local IP:                                   | 192 . 168 .                                       | 123 . 120          | Refresh                 | Auto Set Ip        | DHCP Open                                                                                                    |
| Printer IP:                                 | 192 . 168 .                                       | 19 . 100           | Connect                 | Ping               | DHCP Close                                                                                                    |
| New IP:                                     | 192 . 168 .                                       | 1 . 100            | Set New IP              | NetMonitor         |                                                                                                    |
| New ID:                                     | 0.0.                                              | 0.0                | New ID                  | (Set last four ID) |                                                                                                    |
| 1 2<br>Welcome to use<br>receipt printer co | 3<br>the impact and them<br>mpany!                | mal printer manufa | actured by profess      | ional POS          | 3 Print<br>Cut Paper                                                                                                    |
| 1 2<br>Welcome to use<br>receipt printer co | 3<br>the impact and them<br>mpany!                | nal printer manufa | actured by profess      | ional POS          | <b>3</b> Print<br>Cut Paper<br>Open cash drawe                                                                                                    |
| 1 2<br>Welcome to use<br>receipt printer co | 3<br>the impact and them<br>mpany!                | mal printer manufa | actured by profess      | ional POS          | 3 Print<br>Cut Paper<br>Open cash drawe<br>Traditional                                                                                                    |
| 1 2<br>Welcome to use<br>receipt printer co | 3<br>the impact and them<br>mpany!                | mal printer manufa | actured by profess      | ional POS          | 3 Print<br>Cut Paper<br>Open cash drawe<br>Traditional<br>Driver Print                                                                                                    |
| 1 2<br>Welcome to use<br>receipt printer co | 3<br>the impact and them<br>mpany!                | mal printer manufa | actured by profess      | ional POS          | 3 Print<br>Cut Paper<br>Open cash draw<br>Traditional<br>Driver Print<br>Print self test pag                                                                                       |
| 1 2<br>Welcome to use<br>receipt printer co | 3<br>the impact and them<br>mpany!                | mal printer manufa | actured by profess      | ional POS          | 3 Print<br>Cut Paper<br>Open cash draw<br>Traditional<br>Driver Print<br>Print self test pag<br>Restore factory                                                                    |
| 1 2<br>Welcome to use<br>receipt printer co | 3<br>the impact and them<br>mpany!                | mal printer manufa | actured by profess      | ional POS          | 3 Print<br>Cut Paper<br>Open cash drawd<br>Traditional<br>Driver Print<br>Print self test pag<br>Restore factory<br>4 Advanced                                                     |
| 1 2<br>Welcome to use<br>receipt printer co | 3<br>the impact and them<br>mpany!<br>POS printer | nal printer manufa | actured by profess      | ional POS          | 3 Print<br>Cut Paper<br>Open cash draw<br>Traditional<br>Driver Print<br>Print self test pag<br>Restore factory<br>4 Advanced<br>中文简体                                              |
| 1 2<br>Welcome to use<br>receipt printer co | 3<br>the impact and them<br>mpany!<br>POS printer | test tool V        | actured by profess      | ional POS          | 3 Print<br>Cut Paper<br>Open cash drawe<br>Traditional<br>Driver Print<br>Print self test pag<br>Restore factory<br>4 Advanced<br>中文简体<br>023-04-23 14:44:39<br>er by Lee (C) 2020 |

"1" Choose Printer Type: "POS-80"

"2" Choose "USB" Port

"3" Click the "Print" to test whether the printer is working.

"4" After doing the above settings, the printer is tested to be working. Then click the

"Advanced", and the corresponding window could be popped up.

| Advanced              | 0.000               |                     |                    |        |                      |                        | >                   |
|-----------------------|---------------------|---------------------|--------------------|--------|----------------------|------------------------|---------------------|
| H Parameter Settings: | Print H             | Set Delta           | 5                  | ~      | Black Mark Settings: | Set 80 BlackMark       | Set 76 BlackMark    |
| Code page Settings:   | PrintCodePage       | SetCodePage         | 0:PC437(Europe)    | ~      | File data send       | Open File send         |                     |
| NV Logo Test          | NV Download (1c 70) | NV Download (1d 28) |                    |        | Cut With Beep        | Cut With Beep Set      | ~                   |
| Barcode Printing test | Print BarCode       | UPC_A ~             | 129 ~              | Height | Width Settings:      | Set Width              | 72mm ~              |
| P76 Buzzer Settings:  | Set Buzzer          | OFF ~               | Set Paper saving   |        | Close lid cut paper: | Set                    | Not cut paper v     |
| P76 Density Settings: | Set                 | NORMAL ~            |                    |        | Density Settings:    | Set Density            | 5 ~                 |
| P80 Black sens:       | Set Sensitivity     | 12 ~                | 12 ~               | SensH  | Sound and light      | Set                    | OFF ~               |
| baud rate settings:   | Set BaudRate        | 19200 ~             | (Only P58 and P76E | )      | alam.                | Take paper timeout(s)  | : Alarm timeout(s): |
| DIP Settings:         | Set P58 DIP         | Set P80 DIP         | Set P76 DIP        |        | Language settings:   | Language Set           |                     |
| 2D Barcode test       | Print 2D Barcode    |                     | 8                  |        | Replay settings:     | Replay Set             | ON ~                |
| Net Settings:         | Set Net             | Set Bluetooth       |                    |        | Queuing settings:    | Queuing Set            |                     |
| USB MODE Settings:    | USB Printing        | Virtual COM         |                    |        | InputBox Codepage:   | 936 - Chinese Simplifi | ed(GB2312) ~ SET    |
| USB port settings:    | Fix USB             | Random USB          |                    |        | Program upgrade:     | Program upgrade        |                     |

**2**. Click the "Advanced". Then the corresponding window is popped up. See the picture:

**3.**Click the "Bluetooth Set", and follow the steps to set up the Bluetooth information. See the following pictures:

| 01 1 |   |
|------|---|
|      |   |
| 2    |   |
|      |   |
|      |   |
|      |   |
| 3    |   |
|      |   |
|      | 2 |

"1" Set up the Port name of the Bluetooth Printer (the Factory Default BT NAME is "Printer001")

"2" Set up the Password of the Bluetooth Printer (the Factory Default BT PINKEY is "123456")

"3" After doing the above settings, click "Setting", and then finished the settings of Bluetooth printer Parameters.

More specific details please refer to "Wireless Thermal Receipt Printer (User Manual)".